# Navigating the CRIS-E and OIES (Ohio Benefits) Data Inquiry Screen

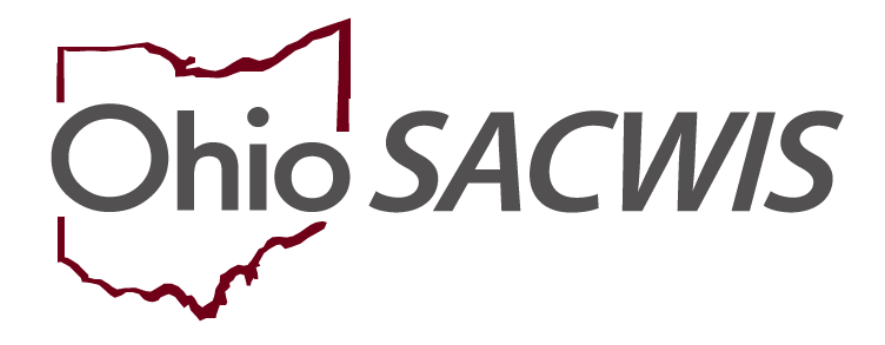

**Knowledge Base Article** 

#### **Table of Contents**

| Overview                                    | 3  |
|---------------------------------------------|----|
| Security                                    | 3  |
| Troubleshooting                             | 3  |
| Navigating to the OIES Data Inquiry Screen  | 4  |
| Launching OIES Information                  | 5  |
| Transferring Data to Ohio SACWIS            | 7  |
| Navigating to the OIES History Screen       | 10 |
| Appendix A – Demographics Comparison Screen | 12 |

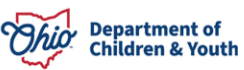

#### **Overview**

This article describes how to navigate the **OIES Data Inquiry** screen and transfer data to Ohio SACWIS.

The acronym OIES stands for **Ohio Integrated Eligibility System**. Ohio SACWIS functionality interfaces with the OIES to share specific child and case information regarding children in the custody of **IV-E Agencies**. This system is also known as Ohio Benefits.

Users can perform a real-time online inquiry for individuals and cases in OIES to help determine a child's **FCM/IV-E eligibility** and established **IV-E Medicaid**.

The goal of the OIES interface is to capture and exchange relevant child and case information and to avoid duplicate payments under the **Title IV-E** and **Title IV-A** programs. The Interface captures citizenship, employment history, earned and unearned income, resources, and demographic information. This information is used to determine a child's eligibility for federal **Title IV-E** foster care maintenance assistance.

#### Security

To access this functionality, you must have the following Ohio SACWIS security role:

- CRIS-E/OIES Interface Worker User Group This group contains the following profiles:
  - CRIS-E/OIES Notification Worker Can transfer demographic data and send the 10-day notification informing OIES that the child is in the IV-E agency's custody. In addition, the system will generate a notification when the child's custody has been terminated.
  - CRIS-E/OIES Transfer Data Worker Can transfer selected demographics and all financial information that Ohio SACWIS receives from interface generated data to determine eligibility. Additionally, CRIS-E historical data can be viewed.
  - **CRIS-E/OIES Inquiry History Worker** Will have access to "**view only**" history records that occurred during a current / historical custody span.

#### Troubleshooting

If you have difficulty connecting to or using the OIES interface, one of the following three messages will appear:

- "OIES Interface experienced an error retrieving the requested information." This message appears when the web service (connection between systems) is down.
- "OIES Interface experienced an error processing its results." This message appears when there is an **error processing the requested information**.

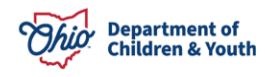

 "OIES Interface is unavailable at this time." – This message appears when the OIES system is down.

#### Navigating to the OIES Data Inquiry Screen

- 1. On the Ohio SACWIS Home screen, click the Financial tab.
- 2. Click the **Eligibility** tab.
- 3. Click the CRIS-E/OIES Inquiry link on the Navigation menu.

The CRIS-E/OIES Data Inquiry screen appears as shown below.

- 4. Select the **Public** or **Private** radio button.
- 5. If you know the child's Person ID,
  - a) enter the number in the Person ID field.

#### Or

- b) click the **Person Search** button to locate the appropriate child.
- 6. Click the **Go** button.

|                                              | Home         |           |                 | Case    |          | Provider                          | Financial | Administration |
|----------------------------------------------|--------------|-----------|-----------------|---------|----------|-----------------------------------|-----------|----------------|
| Workload                                     | Action Items | Services  | Eligibility     | Payment | Benefits | Statistical & Expenditure Reports |           |                |
| <>                                           |              |           |                 |         |          |                                   |           |                |
| CRIS-E/OIES Inquir<br>Eligibility/Reimburgab | y<br>lity    | CRIS-E/OI | ES Data Inquiry |         |          |                                   |           |                |
| Prevention Services                          |              |           |                 |         |          |                                   |           |                |
| Adoption Subsidy                             |              | Person S  | iearch          |         |          |                                   | - or -    | Person ID: Go  |

The search results appear in the **OIES Data Inquiry** screen.

#### Important:

- If the **Public** radio button was selected, the system enables the **Initial Custody Date** field drop-down list so you can choose a date as shown below.
- If the **Private** radio button was selected, the system displays a calendar, and you will enter a date for the initial custody. However, to launch the OIES interface, a pending adoption subsidy record is needed.
- 7. Select a date in the **Removal Date** field.

Important: This date will be used to determine IV-E FCM eligibility.

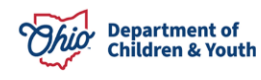

#### Launching OIES Information

1. Once a date has been entered, click the Launch OIES Information button.

| CRIS-E/OIES Data Inq                                | uiry                                                                                                    |                                                                                                    |                                                                                                    |
|-----------------------------------------------------|----------------------------------------------------------------------------------------------------|----------------------------------------------------------------------------------------------------|----------------------------------------------------------------------------------------------------|
| Public      Private                                 |                                                                                                    |                                                                                                    |                                                                                                    |
| Person Search                                       |                                                                                                    | - or -                                                                                                    | Person ID: 281 00000 Go                                                                                          |
| Name:                                               | FosterChild, Finn                                                                                                    | Title IV-E #: 08900                                                                                                    | 00000000                                                                                                    |
| Person ID:                                          | 281 00000                                                                                                    | Removal Date: 11/1                                                                                                    | 12/2021 🗸                                                                                                    |
| DOB:                                                | 05/24/2018                                                                                                    | CRIS-E Recipient ID:                                                                                                    |                                                                                                    |
| Gender:                                             | Male                                                                                                    | CRIS-E Last Query Date:                                                                                                    |                                                                                                    |
| SSN:                                                |                                                                                                    | OIES Person ID:                                                                                                    |                                                                                                    |
|                                                     |                                                                                                    | OIES Last Query Date:                                                                                                    |                                                                                                    |
|                                                     |                                                                                                    |                                                                                                    |                                                                                                    |
| Confidentiality Statem<br>as of this date the above | ent: By clicking either Launch Information button, I affirm an<br>e-named child is in the initial legal custody of my employer, | nd acknowledge that the following is true and accurate: that I am an employee of an<br>that the search I am conducting is part of my job duties for my employer, and that the | Ohio county public children services agency (PCSA), th<br>e data being requested from CRIS-E/OIES is essential t |
| providing services/benet                            | its for the child in the county agency's legal custody.                                                                         |                                                                                                    |                                                                                                    |
|                                                     |                                                                                                    |                                                                                                    |                                                                                                    |

The **OIES Potential Matches** screen appears displaying the search results.

**Note:** Potential match results are based on an exact match and then "Fuzzy logic" in order of the following criteria: SSN, Recipient ID, First and Last Name, Gender, and DOB.

2. Click the **View** link in the appropriate row.

| OIES Potential Ma    | tches |     |     |        |      |        |                     |
|----------------------|-------|-----|-----|--------|------|--------|---------------------|
| OIES<br>Person<br>ID | Name  | SSN | DOB | Gender | Race | County | Match               |
| view                 |       |     |     |        |      | County | SSN given and found |
| view                 |       |     |     |        |      | County | Non-Exact match     |
| view                 |       |     |     |        |      | County | Non-Exact match     |
| Press Press and      |       |     |     |        |      |        |                     |

The OIES Case History screen appears.

3. Click the **View** link in the appropriate row.

| Ohio SACWIS                               | Worker, Wendy / <u>Loo off</u><br>County Children S<br>UAT <u>1</u> / <u>4.25.1</u> / Last Login | vervices   |                   |                |                 | A Home - O Re        | cent • 🛛 Q Search • 🗍 🛛 Hel |
|-------------------------------------------|--------------------------------------------------------------------------------------------------|------------|-------------------|----------------|-----------------|----------------------|-----------------------------|
| inancial > Eligibility > OIES             | Inquiry                                                                                          |            |                   |                |                 |                      |                             |
| Child in Custody<br>FosterChild, Phinneas | Person ID<br>1234567                                                                             | (          | 00B<br>05/20/2015 | Gender<br>Male | \$5N<br>111-22- | 3333                 | Custody Date<br>01/07/2022  |
| OIES Case History                         |                                                                                                  |            |                   |                |                 |                      |                             |
| View 5900000                              | Closed                                                                                           | 07/01/2016 | 100 ANYWHERE ST   | Case Address   | 555-555-5555    | Active Medicaid Ohio | 555-123-4587                |
|                                           |                                                                                                  |            |                   |                | 555,555,5555    | Anter Madanid Ohio   | 555,123,4587                |

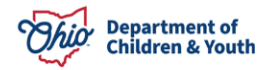

Close Exit

The OIES Case Overview screen appears.

4. To see a specific member in the OIES case, click the appropriate **View** link. In this area, users will typically be trying to find the match to the child in IV-E agency custody.

| UNIO SACWIS                                                                                   | Worker, Wendy / Log off<br>County Children Service<br>UAT <u>1</u> / <u>4.25.11</u> / Last Login: | es                              |                   |                        |                | A Home - O Recent -        |
|-----------------------------------------------------------------------------------------------|---------------------------------------------------------------------------------------------------|---------------------------------|-------------------|------------------------|----------------|----------------------------|
| ancial > Eligibility > OIES Ir                                                                | nquiry                                                                                            |                                 |                   |                        |                |                            |
| child in Custody                                                                              | Person ID                                                                                         | DOB                             | Gender            | SSN                    |                | Custody Date               |
| osterChild, Phinneas                                                                          | 1234567                                                                                           | 06/21/2021                      | Male              | 111-22-3333            |                | 01/07/2022                 |
| OIES Case Overview                                                                            |                                                                                                   |                                 |                   |                        |                |                            |
| OIES Case ID:                                                                                 | 5900000                                                                                           |                                 | Case Person: Ma   | rie M Mother           |                |                            |
| Case Worker:                                                                                  | Active Medicaid Ohio                                                                              |                                 | Case Phone: 55    | 5-555-5555             |                |                            |
| Case County:                                                                                  | Ohio County                                                                                       |                                 | Case Address: 10  | ANYWHERE ST            |                |                            |
|                                                                                               |                                                                                                   |                                 |                   |                        |                |                            |
| County Telephone:                                                                             | 555-123-4567                                                                                      |                                 |                   |                        |                |                            |
| County Telephone:<br>DIES Case Members                                                        | 555-123-4567                                                                                      |                                 |                   | THERE WOOD ON O        |                |                            |
| County Telephone:<br>DIES Case Members<br>D = Demographics Only                               | 555-123-4567<br>= Financial Data N = OIES Mat                                                     | ch Notification                 | ~                 | 1111LAL 44000-0000     |                |                            |
| County Telephone:<br>DIES Case Members<br>D = Demographics Only                               | 555-123-4567<br>= Financial Data N = OIES Mat<br>Name                                             | ch Notification                 | DOB               | Status                 | Citizen        | OIES Person Id             |
| County Telephone:<br>DIES Case Members<br>D = Demographics Only F<br>State FosterChild, Phinn | 555-123-4567<br>= Financial Data N = OIES Mat<br>Name<br>eas                                      | ch Notification<br>Relationship | D08<br>06/21/2021 | Status<br>Discontinued | Citizen<br>Yes | OIES Person Id<br>10710000 |

**Important:** if an Ohio SACWIS case member's grid row information displays a red letter that means the case member's **Recipient ID** has been previously match to the selected **OIES Case** as indicated by the key above, highlighted in green.

The Selected OIES Case Member screen appears displaying the Selected OIES Case Member in the top grid and the related Ohio SACWIS Case Members in the bottom grid.

- 1. Click the **Select** link in the appropriate row **OR**
- 2. If an OIES Case Member is not displayed or listed as an Ohio SACWIS Case Member, click the **Person Search** button to add or create the case member.

Note: Once the person is added you will be able to transfer data.

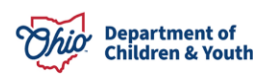

Close Exit

| Dhio SACWIS                                                              | Worker, Wendy / Log.off<br>County Children Service:<br>UAT <u>1 / 4.25.1</u> / Last Login: | i.                                                   |                                              |                |            |                                      | A Home -             | O Recent -          | Q Search -                         |
|--------------------------------------------------------------------------|--------------------------------------------------------------------------------------------|------------------------------------------------------|----------------------------------------------|----------------|------------|--------------------------------------|----------------------|---------------------|------------------------------------|
| nancial > Eligibility > OIES Ir                                          | nquiry                                                                                     |                                                      |                                              |                |            |                                      |                      |                     |                                    |
| hild in Custody<br>osterChild, Phinneas                                  | Person ID<br>1234567                                                                       | DOB<br>05/21/                                        | /2021                                        | Gender<br>Male |            | SSN<br>111-22-3333                   |                      | Custody<br>01/07/20 | Date<br>22                         |
| elected OIES Case Member                                                 |                                                                                            |                                                      |                                              |                |            |                                      |                      |                     |                                    |
|                                                                          |                                                                                            |                                                      |                                              |                |            | 22                                   | 100                  |                     | and the second second              |
| OIES Per                                                                 | son ID                                                                                     |                                                      | Name                                         |                | DO         | В                                    | Age                  |                     | Gender                             |
| OIES Per                                                                 | son ID                                                                                     | FosterChild, Phinnees                                | Name<br>S                                    |                | 05/21/2021 | В                                    | Age<br>1             | Male                | Gender                             |
| OIES Per<br>10700000<br>acwis Case Members<br>OIES P                     | erson ID                                                                                   | FosterChild, Phinness<br>Person ID                   | Name<br>5                                    | Name           | 05/21/2021 | B<br>DOB                             | Age<br>1             | Male                | Gender                             |
| OIES Per<br>10700000<br>acwis Case Members<br>OIES P<br>SERCI            | erson 10                                                                                   | FosterChild, Phinneas<br>Person ID<br>00000          | Name<br>5<br>Grandma, Gigi                   | Name           | 06/21/2021 | B<br>DOB<br>04/10/1950               | Age<br>1<br>72       | Maie                | Gender<br>Gender<br>Femäle         |
| OIES Per<br>10700000<br>acwis Case Members<br>OIES P<br>Select<br>select | erson ID<br>67<br>68                                                                       | FosterChild, Phinneas<br>Person ID<br>00000<br>80000 | Name<br>5<br>Grandma, Gigi<br>Uncle, Ulysses | Name           | 06/21/2021 | B<br>D08<br>04/10/1950<br>11/02/1969 | Age<br>1<br>72<br>53 | Maie<br>Age         | Gender<br>Gender<br>Female<br>Male |

The **Demographics** screen appears which allows a comparison of the data contained in Ohio SACWIS and OIES for the individual selected. Refer to <u>Appendix A –</u> <u>Demographics Comparison Screen</u> in this Knowledge Base Article to view the screens.

#### **Transferring Data to Ohio SACWIS**

- 1. At the top of the **Demographics** screen, verify that the **Child in Custody** name is the same child that your agency has in custody.
- 2. In the **Demographics** section, click the appropriate check box(es) to select the information that you want transferred to Ohio SACWIS.

| o SACWIS                              | County Children Services<br>UAT <u>1 / 4.25.1</u> / Last Lopin: |                   |            |                        | H House C C Hee             | ent · Courch · Crieg ·     |
|---------------------------------------|-----------------------------------------------------------------|-------------------|------------|------------------------|-----------------------------|----------------------------|
| ncial > Eligibility > Ol              | E\$ Inquiry                                                     |                   |            |                        |                             |                            |
| ild in Custody<br>sterChild, Phinneas | Person ID<br>1234567                                            | DOB<br>06/21/2021 |            | Gender<br>Male         | <b>\$\$N</b><br>111-22-3333 | Custody Date<br>01/07/2022 |
| mographics                            |                                                                 |                   |            |                        |                             |                            |
| IES Case Member                       |                                                                 |                   |            |                        |                             |                            |
| OIES Person ID                        | Name                                                            | Gender            | 008        |                        | Case Address                | Case Phone                 |
| 10700000                              | FosterChild, Phinneas                                           | Male              | 06/21/2021 | 🗆 100 MAIN ST AN       | YWHERE OH 44000-0000        | 555-555-5555               |
|                                       |                                                                 |                   |            |                        |                             |                            |
| ACWIS Case Member                     |                                                                 |                   |            |                        |                             |                            |
| Person ID                             | Name                                                            | Gender            | DOB        |                        | Primary Address             | Primary Contact            |
| 1234567                               | FosterChild, Phinneas                                           | Male              | 06/21/2021 | 5000 Oak St, Anywhere, | OH 44000-0055               | 555-555-1000               |

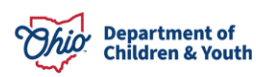

- 3. Scroll to the bottom of the screen and then follow either **Step 4** OR **Step 5** below as appropriate.
- 4. To transfer the data you selected to Ohio SACWIS, click the **Transfer Data to SACWIS** button.

**Important:** Ohio SACWIS will transfer the selected OIES data, except for what is **NOT** check marked in the grid.

**Special Note:** When transferring data, the income data will not transfer at this time due to not having Employment and Income End dates from OIES.

5. Or, to transfer the selected OIES content and automatically send a notification that you have the child in custody, click the **Send OIES Custody Notification** button. This notification will be sent to the county OIES worker. Please utilize it when children are taken into custody within 10 days.

| DIES Case Member           Begin Date         End Date         Medicaid #         Medicaid Type           11/01/2021         1070000000         CHIP Child 1           01/01/2022         1070000000         CHIP Child 1           10/01/2020         10700000000         CHIP Child 1           10/01/2020         10700000000         MAGIChild Ages 6-18 |   |
|----------------------------------------------------------------------------------------------------|---|
| Begin Date         End Date         Medicaid #         Medicaid Type           11/01/2021         1070000000         CHIP Child 1           01/01/2022         1070000000         CHIP Child 1           10/01/2020         1070000000         CHIP Child 1           10/01/2020         1070000000         MAGI Child Ages 6-18                             |   |
| 11/01/2021         107/0000000         CHIP Child 1           01/01/2022         107/00000000         CHIP Child 1           10/01/2020         107/00000000         MAGI Child Ages 6-18                                                                                                    | • |
| 0101/2022         1070000000         CHIP Child 1           1001/2020         107 00000000         MAGI Child Ages 6-18                                                                                                    |   |
| 10/01/2020 107 000000000 MAGI Child Ages 6-18                                                                                                    |   |
|                                                                                                    |   |
| 12/01/2022 10700000000 CHIP Child 1                                                                                                    |   |
| 12/01/2021 107 00000000 CHIP Child 2                                                                                                    |   |
|                                                                                                    |   |
|                                                                                                    |   |
| SACWIS Case Member                                                                                                    |   |
| Begin Date End Date Medicaid # Medicaid Type                                                                                                    | • |
| 01/01/2023 08900000000 NON-IV-EFCM                                                                                                    |   |

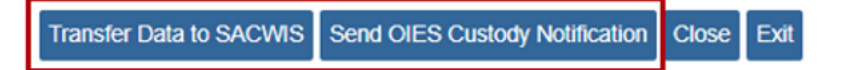

As shown in the next screen, the **OIES Case Overview** screen appears displaying a message that the data has been transferred to Ohio SACWIS or an OIES Notification was successfully created for the youth.

OIES Notification successfully created on OIES Case ID (Journal Entry has been created for following Case numbers: 12345678) for FOSTERCHLD, PHINHEAS (04/21/2021)

OR

Otata successfully transferred for FosterChild, Phinneas (06/21/2021)

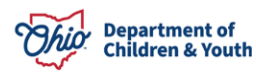

| Financial > Eligibility                   | > OIES Inquiry                               |                                       |                         |                     |         |                            |
|-------------------------------------------|----------------------------------------------|---------------------------------------|-------------------------|---------------------|---------|----------------------------|
| Child in Custody<br>FosterChild, Phinneas | Person ID<br>1234567                         | DOB<br>06/21/2021                     | Gender<br>Male          | 55N<br>.111-22-3333 |         | Custody Date<br>01/02/2022 |
| OIES Case Overview                        | í                                            |                                       |                         |                     |         |                            |
| OIES Case ID:                             | 115                                          |                                       | Case Person: Mother, Ma | arie                |         |                            |
| Case Worker:                              | Active Medicaid                              |                                       | Case Phone: 555-555-555 | 565                 |         |                            |
| Case County:                              | Ohio County                                  |                                       | Case Address: 100 ANY   | WHERE ST -          |         |                            |
| County Telephone:                         | 844-640-6446                                 |                                       | Anna                    |                     |         |                            |
| OIES Case Members<br>D = Demographics C   | i<br>Dnly F = Financial Data N = OIE\$ Match | Notification                          |                         |                     |         |                            |
|                                           | Name                                         | Relationship                          | DOB                     | Status              | Citizen | OIES Person Id             |
| view FosterChild, P                       | Phinneas [14]                                |                                       | 06/21/2021              | Discontinued        | Yes     |                            |
| view Mother, Marie                        | ,                                            | Parent(Biological/Adoptive)           | 01/03/1995              | Discontinued        | Yes     | 350-                       |
| view Father, Frank                        |                                              | Parent(Biological/Adoptive)           | 07/17/1990              | Active              | Yes     | 458-                       |
| view FosterChild, P                       | hiomena                                      | Sibling (full or half)                | 07/04/2019              | Discontinued        | Yes     | 4271                       |
| 1                                         |                                              | · · · · · · · · · · · · · · · · · · · |                         |                     |         |                            |
| Close Exit                                |                                              |                                       |                         |                     |         |                            |

6. When complete, click the **Close** button.

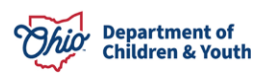

#### **Navigating to the OIES History Screen**

To view the transferred data, complete the following steps:

- 1. On the Ohio SACWIS Home screen, click the Financial tab.
- 2. Click the **Eligibility** tab.
- 3. Click the CRIS-E/OIES Inquiry History link on the Navigation menu.

The Search Criteria screen appears.

- 4. Enter the person ID in the **Person ID** field or complete a **Person Search**.
- 5. Click **Go** button. The individual's search results appear in the grid.

|                          | Home         |            |             | Case    |          | Provider                          | Financial | Administration |
|--------------------------|--------------|------------|-------------|---------|----------|-----------------------------------|-----------|----------------|
| Workload                 | Action Items | Services   | Eligibility | Payment | Benefits | Statistical & Expenditure Reports |           |                |
| <>                       |              |            |             |         |          |                                   |           |                |
| CRIS-E/OIES Inquiry      |              | Search Cri | iteria      |         |          |                                   |           |                |
| Eligibility/Reimbursabil | lity.        | Person S   | earch       |         |          | - or -                            |           | Person ID: Go  |
| Prevention Services      |              |            |             |         |          |                                   |           |                |
| Adoption Subsidy         |              |            |             |         |          |                                   |           |                |
| Nonrecurring             |              |            |             |         |          |                                   |           |                |
| PASSS                    |              |            |             |         |          |                                   |           |                |
| KGAP                     |              |            |             |         |          |                                   |           |                |
| KPIP                     |              |            |             |         |          |                                   |           |                |
| Medicaid Eligibility     | _            |            |             |         |          |                                   |           |                |
| CRIS-E/OIES Inquiry      | y History    |            |             |         |          |                                   |           |                |

6. Select the **Search History** button below the individual's name and details.

| Search Criteria |                   |        |                         |
|-----------------|-------------------|--------|-------------------------|
| Person Search   |                   | - or - | Person ID: 281.00000 Go |
|                 |                   |        |                         |
| Name:           | FosterChild, Finn |        |                         |
| Person ID:      | 281 00000         |        |                         |
| DOB:            | 05/24/2018        |        |                         |
| Gender:         | Male              |        |                         |
| SSN:            | 111223333         |        |                         |
|                 |                   |        |                         |
| Search History  |                   |        |                         |

The **Inquiry** grid appears below.

|                | Inquiry ID | Custody Date | Worker        | Inquiry Date           | Source |
|----------------|------------|--------------|---------------|------------------------|--------|
| <u>4081805</u> |            | 11/12/2021   | Worker, Wendy | 02/28/2023 12:15:31 PM | OIES   |

7. Select the Inquiry ID hyperlink to take you to the selected record.

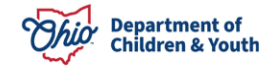

The Person Details at time of Inquiry screen appears.

8. Select the **View** link in the appropriate row.

| Persor | Person Details at time of Inquiry |                                                 |                |                               |                        |  |  |  |
|--------|-----------------------------------|-------------------------------------------------|----------------|-------------------------------|------------------------|--|--|--|
| Name   |                                   | FosterChild, Finn                               |                | Title IV-E #:                 | 089                    |  |  |  |
| Perso  | n ID:                             | 281:                                            |                | OIES Person ID:               |                        |  |  |  |
| DOB:   |                                   | 05/24/2018                                      |                | OIES Case #:                  |                        |  |  |  |
| Gende  | er:                               | Male                                            |                | Custody Date:                 | 11/12/2021             |  |  |  |
| SSN:   |                                   |                                                 |                | Inquiry Date:                 | 02/28/2023 12:15:31 PM |  |  |  |
| Histor | y for Inquiry                     |                                                 |                |                               |                        |  |  |  |
|        | Sequence                          | Туре                                            |                |                               |                        |  |  |  |
| view   | 1                                 | Retrieved Case List for OIES Person ID (87: )   |                |                               |                        |  |  |  |
| view   | 2                                 | Retrieved Case Details for OIES Case ID (117: ) |                |                               |                        |  |  |  |
|        |                                   |                                                 | Actions Taken: | [N].FosterChild, Finn - Perso | on ID (281 )           |  |  |  |
|        |                                   |                                                 |                |                               |                        |  |  |  |
| Close  | 2                                 |                                                 |                |                               |                        |  |  |  |

The **OIES Inquiry History: Case History** screen displays.

9. Click the **View** link for the person whose specific case history you want to view.

| Ohio S                                       | ACWIS                                      | Worker, Wendy / Log of<br>County Childrer<br>UAT <u>1</u> / <u>4.25.1i</u> / Last Log | n Services<br>gin: |                                        |              | A Home ▼ O Recent ▼  | Q Search 👻 🛛 🕄 | Help 👻 |
|----------------------------------------------|--------------------------------------------|---------------------------------------------------------------------------------------|--------------------|----------------------------------------|--------------|----------------------|----------------|--------|
| Financial >                                  | Eligibility > OIES Inquiry                 | History                                                                               |                    |                                        |              |                      |                |        |
| Inquiry History for Child: FosterChild, Finn |                                            |                                                                                       | Per                | rson ID: 281                           | 4/2018       |                      |                |        |
| Gender: N                                    | Male                                       |                                                                                       | SS                 | N: 111223333                           | Custody Dat  | e: 11/12/2021        |                |        |
| OIES Inq                                     | uiry History: Case History<br>OIES Case ID | Case Status                                                                           | Effective Date     | Case Address                           | Case Phone   | Worker               | Worker Phon    | ne     |
| view                                         | 5900000                                    | Closed                                                                                | 07/01/2016         | 100 ANYWHERE ST ANYWHERE OH 44000-0000 | 555-555-5555 | Active Medicaid Ohio | 555-123-4567   |        |
| XICIL                                        | 5900000                                    | Active                                                                                | 11/01/2016         | 100 ANYWHERE ST ANYWHERE OH 44000-0000 | 555-555-5555 | Active Medicaid Ohio | 555-123-4567   |        |

Close Exit

The **OIES Inquiry History:** Case Overview screen displays the history.

10. When complete, click the **Close or Exit** button.

#### **Appendix A – Demographics Comparison Screen**

| hio SACWIS                                                                                                    | Worker, Wendy / Leo.off<br>County Children Services<br>UAT1 / <u>4.25.1</u> / Last Login:                            |                                                                                                    |                                                     |                                                                                                    | A Home -                                 | © Recent - Q Search - ♥ Help -                                                                                      |
|----------------------------------------------------------------------------------------------------|----------------------------------------------------------------------------------------------------|----------------------------------------------------------------------------------------------------|-----------------------------------------------------|----------------------------------------------------------------------------------------------------|------------------------------------------|----------------------------------------------------------------------------------------------------|
| ancial > Eligibility > OIE                                                                                                    | IS Inquiry                                                                                                    |                                                                                                    |                                                     |                                                                                                    |                                          |                                                                                                    |
| hild in Custody                                                                                                    | Person ID                                                                                                    | DOB                                                                                                    |                                                     | Gender                                                                                                    | SSN                                      | Custody Date                                                                                                    |
| osterChild, Phinneas                                                                                                    | 1234567                                                                                                    | 06/21/2021                                                                                                    |                                                     | Male                                                                                                    | 111-22-3333                              | 01/07/2022                                                                                                    |
|                                                                                                    |                                                                                                    |                                                                                                    |                                                     |                                                                                                    |                                          |                                                                                                    |
| emographics                                                                                                    |                                                                                                    |                                                                                                    |                                                     |                                                                                                    |                                          |                                                                                                    |
| DIES Case Member                                                                                                    |                                                                                                    |                                                                                                    |                                                     |                                                                                                    |                                          |                                                                                                    |
| OIES Person ID                                                                                                    | Name                                                                                                    | Gender                                                                                                    | DOB                                                 |                                                                                                    | Case Address                             | Case Phone                                                                                                    |
| 10700000                                                                                                    | FosterChild, Phinneas                                                                                                | OMale                                                                                                    | 06/21/2021                                          | 100 MAIN ST ANYW                                                                                                    | HERE OH 44000-0000                       | 555-555-5555                                                                                                    |
| SACWIS Case Member                                                                                                    |                                                                                                    |                                                                                                    |                                                     |                                                                                                    |                                          |                                                                                                    |
| Person ID                                                                                                    | Name                                                                                                    | Gender                                                                                                    | DOB                                                 | Pri                                                                                                    | imary Address                            | Primary Contact                                                                                                    |
| 1234567                                                                                                    | FosterChild, Phinneas                                                                                                | Male                                                                                                    | 06/21/2021                                          | 5000 Oak St, Anywhere, OH                                                                                                    | 44000-0055                               | 555-555-1000                                                                                                    |
| oyment History<br>ARNING: Not all employment                                                                                                    | earnings are being provided by OIES; please verify                                                                   | all employment data with                                                                                                    | h supplemental sources.                             |                                                                                                    |                                          |                                                                                                    |
| ioyment History<br>IARNING: Not all employment<br>S Case Member<br>Begin Date                                                                              | earnings are being provided by OIES; please verify<br>End Date Employer                                              | all employment data with<br>Hours                                                                                                    | h supplemental sources.<br>Worked                   | Hourity Rate                                                                                                    | Paycheck Frequency                       | Employer Address                                                                                                    |
| oyment History<br>ARNING: Not all employment<br>S Case Member<br>Begin Date                                                                                | tearnings are being provided by OIES; please verify<br>End Date Employer                                             | all employment data with<br>Hours 1                                                                                                    | h supplemental sources.<br>Worked                   | Hourity Rate                                                                                                    | Paycheck Frequency                       | Employer Address                                                                                                    |
| oyment History<br>ARNIKG: Not all employment<br>S Case Member<br>Begin Date<br>WIS Case Member                                                             | earnings are being provided by OIES; please verify<br>End Date Employer                                              | all employment data with<br>Hours 1                                                                                                    | h supplemental sources.<br>Worked                   | Hourty Rate                                                                                                    | Paycheck Frequency                       | Employer Address                                                                                                    |
| loyment History<br>ARNING: Not all employment<br>S Case Member<br>Begin Date<br>WIS Case Member<br>Begin Date                                              | earnings are being provided by OIES; please verify<br>End Date Employer<br>End Date Employer                         | all employment data with<br>Hours 1<br>Employer                                                                                                | h supplemental sources.<br>Worked Hours             | Hourity Rate                                                                                                    | Paycheck Frequency<br>Monthly Income     | Employer Address<br>Employer Address                                                                                |
| loyment History<br>ARNING: Not all employment<br>S Case Member<br>Begin Date<br>WIS Case Member<br>Begin Date<br>101/2022                                  | cernings are being provided by OIE5; please verify<br>End Date Employer<br>End Date Kidz Model                       | all employment data with<br>Hours 1<br>Employer                                                                                                | h supplemental sources.<br>Worked Hours             | Hourty Rate                                                                                                    | Paycheck Frequency<br>Monthly Income     | Employer Address<br>Employer Address                                                                                |
| loyment History<br>ARNING: Not all employment<br>S Case Member<br>Begin Date<br>WIS Case Member<br>Begin Date<br>101/2022                                  | teamings are being provided by OIES; please verify<br>End Date Employer<br>End Date Kidz Model                       | all employment data with<br>Hours 1<br>Employer<br>ng                                                                                          | h supplemental sources.<br>Worked Hours             | Hourly Rate                                                                                                    | Paycheck Frequency<br>Monthly Income     | Employer Address<br>Employer Address                                                                                |
| loyment History<br>XARNING: Not all employment<br>S Case Member<br>Begin Date<br>WHS Case Member<br>Begin Date<br>101/2022<br>me/Benefits<br>S Case Member | Eeernings are being provided by OIES; please verify<br>End Date Enuployer<br>End Date Kidz Model                     | all employment data with<br>Hours 1<br>Employer<br>ng                                                                                          | h supplemental sources.<br>Worked Hours             | Hourity Rate                                                                                                    | Paycheck Frequency<br>Monthly Income     | Employer Address<br>Employer Address                                                                                |
| Ioyment History ARNING: Not all employment S Case Member Begin Date Wil S Case Member Begin Date S Case Member Type                                        | Learnings are being provided by OIES; please verify<br>End Date Employer<br>End Date Kidz Model                      | all employment data with Hours 1 Employer ng                                                                                                   | h supplemental sources.                             | Hourily Rate                                                                                                    | Monthly Income                           | Employer Address Employer Address Employer Address                                                                  |
| oyment History ARNIKG: Not all employment S Case Member Begin Date WIS Case Member 101/2022  melBenefits S Case Member Type WIS Case Member                | Learnings are being provided by OIES; please verify End Date Enuployer End Date Kidz Model Kidz Model Monthly Income | all employment data with<br>Hours \<br>Employer<br>ng                                                                                          | h supplemental sources. Worked Hours Effective Date | Hourly Rate                                                                                                    | Paycheck Frequency Monthly Income        | Employer Address Employer Address Employer Address Employer Address                                                 |
| loyment History ARNING: Not all employment S Case Member Begin Date WIS Case Member U01/2022 me/Benefits S Case Member Type WIS Case Member                | e Monthily Income                                                                                                    | all employment data with<br>Hours<br>Bemployer<br>ng<br>I<br>I<br>I<br>I<br>I<br>I<br>I<br>I<br>I<br>I<br>I<br>I<br>I<br>I<br>I<br>I<br>I<br>I | h supplemental sources. Worked Hours Effective Date | Hourily Rate Hourily Rate Houri | Monthly Income  Monthly Income  End Date | Employer Address Employer Address Employer Address Employer Address Eligibility Calculation Eligibility Calculation |

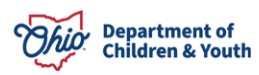

| Expenses                    |         |        |            |            |          |
|-----------------------------|---------|--------|------------|------------|----------|
| OIES Case Member            |         |        |            |            |          |
| Туре                        | Amount  |        | Begin Date |            | End Date |
|                             |         |        |            |            |          |
|                             |         |        |            |            |          |
| SACWIS Case Member          |         |        |            |            |          |
| Туре                        |         | Amount | Frequency  | Begin Date | End Date |
| Regular Savings/Investments | \$100.0 | )      |            | 01/01/2023 |          |
|                             |         |        |            |            |          |
|                             |         |        |            |            |          |
|                             |         |        |            |            |          |
| Resources                   |         |        |            |            |          |
| OIES Case Member            |         |        |            |            |          |
| Types                       | Desc    |        | Value      | Begin Date | End Date |
|                             |         |        |            |            |          |
|                             |         |        |            |            |          |
| SACWIS Case Member          |         |        |            |            |          |
|                             | Туре    |        | Value      | Begin Date | End Date |
| Savings Account             |         |        | \$2,400.00 | 01/01/2023 |          |
|                             |         |        |            |            |          |

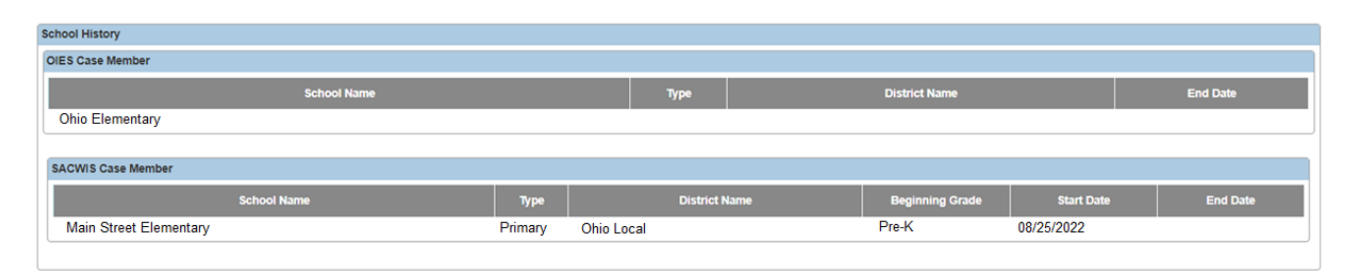

| Insurance Coverage |               |          |          |           |      |              |            |     |          |
|--------------------|---------------|----------|----------|-----------|------|--------------|------------|-----|----------|
| OIES Case Member   |               |          |          |           |      |              |            |     |          |
| Member Name        | Business Name | Business | Address  | Policy Nu | mber | Group Number | Begin D:   | ate | End Date |
|                    |               |          |          |           |      |              |            |     |          |
|                    |               |          |          |           |      |              |            |     |          |
| SACWIS Case Member |               |          |          |           |      |              |            |     |          |
| Business Name      | Business Ad   | ldress   | Policy N | lumber    | G    | Group Number | Begin Date |     | End Date |
|                    |               |          |          |           |      |              |            |     |          |

| M | Medicald Eligibility |          |              |                      |  |  |  |  |  |
|---|----------------------|----------|--------------|----------------------|--|--|--|--|--|
|   | OIES Case Member     |          |              |                      |  |  |  |  |  |
|   | Begin Date           | End Date | Medicaid #   | Medicaid Type        |  |  |  |  |  |
|   | 11/01/2021           |          | 10700000000  | CHIP Child 1         |  |  |  |  |  |
|   | 01/01/2022           |          | 10700000000  | CHIP Child 1         |  |  |  |  |  |
|   | 10/01/2020           |          | 107 00000000 | MAGI Child Ages 6-18 |  |  |  |  |  |
|   | 12/01/2022           |          | 10700000000  | CHIP Child 1         |  |  |  |  |  |
|   | 12/01/2021           |          | 107 00000000 | CHIP Child 2         |  |  |  |  |  |
| l |                      |          |              |                      |  |  |  |  |  |
|   |                      |          |              |                      |  |  |  |  |  |
| S | SACWIS Case Member   |          |              |                      |  |  |  |  |  |
|   | Begin Date           | End Date | Medicaid #   | Medicaid Type        |  |  |  |  |  |
| L | 01/01/2023           |          | 08900000000  | NON-IV-EFCM          |  |  |  |  |  |

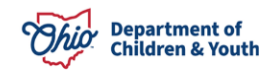

Transfer Data to SACWIS Send OIES Custody Notification Close Exit

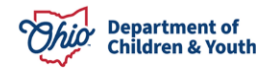